# **Concept Pro VA-MAT162**

# 16 input / 2 output matrix

# User Manual

| $\left( \right)$ |     |              |     | 0  | 0       | 0       | 0       | 0       | 0       | 0       | 0       | $\sum_{i=1}^{n}$ |      |
|------------------|-----|--------------|-----|----|---------|---------|---------|---------|---------|---------|---------|------------------|------|
|                  | 0   | 0            | 0   | 0  | Q       | Q       | 0       | Ō       | Q       | Ō       | 0       |                  | <br> |
|                  | MON | 1            | 2   | ò  | õ       | ő       | ð       | ò       | ő       | ó       | ő       |                  |      |
|                  |     | ) C<br>Se Sk | D O | 09 | O<br>10 | O<br>11 | O<br>12 | O<br>13 | O<br>14 | O<br>15 | O<br>16 | 5                |      |

## **Key features**

•16 inputs and 2 outputs

•Can be controlled directly from the front panel or remotely by RS485 using a VA-KBDPRO+ keyboard

•Auto sequence mode or selection of individual channels

•Any channel can be excluded from a sequence

•Sequence and channel selections are remembered for each monitor output

## **Getting started**

•Connect up to 16 coax video inputs to the V.IN connectors on the rear of the matrix.

 $\mbox{-} \mbox{Connect one or two composite monitors to the V.OUT connectors on the rear of the matrix}$ 

•If using a VA-KBDPRO+ keyboard to control the matrix, connect RS485 + / - on the rear of the matrix to RS485 + / - on the VA-KBDPRO+ junction box. Ensure that the matrix baud rate on the VA-KBDPRO+ is set to 9600 – see page 3 of the VA-KBDPRO+ user manual for further information

•Connect 12V DC power

# Front panel operation

#### Switching channels

-If more than one monitor is connected, press the  $\ensuremath{\text{MON}}$  button to switch between monitor 1 or 2

-To choose a channel to display on the currently selected monitor, press the appropriate button  $\mathbf{1-16}$ 

#### Sequencing

•To start a sequence on the currently selected monitor, press the **AUTO** button. To stop the sequence, press one of the channel selection buttons

•To exclude a channel from a sequence, press the appropriate button **1-16** followed by the **SKIP** button. Repeat this step to exclude other channels as necessary

•To add a channel back in to a sequence, press the appropriate button **1-16** followed by the **INSE** button. Repeat this step to add other channels as necessary

•The sequence dwell time can be set between 1 to 16 seconds. To change the dwell time, press the appropriate button **1-16** followed by the **TIME** button. The sequence automatically starts with the new dwell time applied

# **VA-KBDPRO+** operation

#### Switching channels

In CAM mode, as monitors and / or camera IDs are selected, the corresponding input is sent to the selected monitor output on the VA-MAT162

When multiple monitors are connected, individual cameras can be displayed on different monitors.

To select the required monitor, press

MON – XXX – ENTER

And then select the required camera to be displayed on that monitor by pressing

#### CAM/DVR - XXX - ENTER

To manually switch to the next input, press the NEXT key

To manually switch to the previous input, press the PREV key

Operation in DVR or DVR/AI mode is virtually identical but note that the matrix input selected is determined during DVR / Set Associate programming on the keyboard (refer to page 3 of the VA-KBDPRO+ user manual for further information)

#### Sequencing

To start / stop a sequence in CAM mode, press the RUN key

To start / stop a sequence in DVR or DVR/AI mode, first switch the VA-KBDPRO+ in to CAM mode by pressing the **CAM** button, and then press the **RUN** key

To include / exclude channels from a sequence or adjust the sequence dwell time, follow the appropriate steps for front panel operation above